岡崎げんき館予約システム利用方法

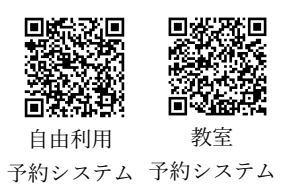

岡崎げんき館ホームページ TOP 画面または QR コード、以下 URL より予約システムにアクセスしてください。 自由利用の予約: <u>https://airrsv.net/genkikanyoyaku/calendar</u> 教室の予約 : <u>https://airrsv.net/genkikankyositu/calendar</u> ①週間表示から日毎の表示に変更 ②ご利用予定の日付に合わせる

| ご予約内容の選択                |                                                                          |                                     | ご予約内容の選択                                                                                                    |  |
|-------------------------|--------------------------------------------------------------------------|-------------------------------------|----------------------------------------------------------------------------------------------------|--|
| メニューを選択してください           |                                                                          |                                     | メニューを選択してください                                                                                                    |  |
| すべてのメニュー                |                                                                          | <b>v</b>                            | すべてのメニュー                                                                                                    |  |
| すべてのリソース                |                                                                          |                                     | すべてのリソース                                                                                                    |  |
| 日時をクリックしてください           |                                                                          | ①「日」を選択する。                          | 日時をクリックしてください                                                                                                    |  |
| 2020/06/06(土) ~ 06/12(会 | 金) >                                                                     |                                     | ( 2020/06/07(日) () ②ご利用予定の日付に合わせる ■ 3                                                                                                    |  |
|                         |                                                                          | $\bigcirc$                          | 18 低于約受付 📮 満員 🛛 博 キャンセル得ち受付                                                                                                    |  |
| 6/6(±) (6               | 6/7(日) 6/8(月)                                                            | 6/9(XL) 6/10(%) 6/11(%) 6/12(m)     | 6/7(B)                                                                                                    |  |
| 9:00                    |                                                                          |                                     |                                                                                                    |  |
| ③ご利用予定の枠を選択する。          |                                                                          |                                     | ④「予約する」を選択する。                                                                                                    |  |
| 日時をクリックしてください           |                                                                          |                                     | ※予約は必ずお一人ずつお申込みください                                                                                                    |  |
| く 2020/06/08(月)         | >                                                                        | 田」                                  |                                                                                                    |  |
|                         |                                                                          |                                     | トレーニングシム100(5715)<br>トレーニングシムごを明子志の時におきもよいに広がます。                                                                                                    |  |
| 6/8(月)                  |                                                                          |                                     | 2歳とは1時期にとなり入いただけまだか。1時で2分時間みたと説明いたします。<br>またどんな感染が簡単の一を支持すないない情報はも必要ななのないより7500にで発展が発行を説明いたします。<br>形在時間時間に時間がからます。1時間はホームペーン学生ご聞いたたき。ここで含むとおやし込みを2回いします。<br>たた、4月、1日には名からなどがないまでは「本学生を思い」という、ます。                                                                                                    |  |
| 12:00                   | ③ご利用予定の                                                                  | 枠を選択していただきます。                       | *** ことのパイマーの通知が少かな、アメロの構成にないためのなどが、プロログロインド、ご知知の使、よろしくと聞いいたします。<br>オンと調査が見たより、予定なく利用方法等の変更がある場合がございます。ご知知の使、よろしくと聞いいたします。                                                                                                    |  |
| 12-55 (男性)2部トレーニング5     | 12:15                                                                    | L                                   | 二个时间等<br>2000年40 1999年40 1999年4日19月1日<br>1999年4日<br>1999年4日<br>1999<br>1999<br>1999<br>1999<br>1999<br>1999<br>1999<br>19                                                                                                    |  |
| 13:00                   | 979                                                                      | 12:45 12:45 12:45 12:45 12:45 12:45 | ***が約は2人以上同時に取ることはできません。<br>必ずご利用になられる方一人ずつお申込みください。                                                                                                    |  |
|                         |                                                                          |                                     | 受付・キャンセルに取する注意算改<br>#44mme 1025/01510.0 Miren1900 ッキア                                                                                                    |  |
| 14:00                   | /                                                                        |                                     |                                                                                                    |  |
|                         |                                                                          |                                     | キャンセルを使用的の ネットたのキャンゼルは知られてたりません<br>キャンセル系リシー 20mに直接を防い合わせください                                                                                                    |  |
| 15:00                   |                                                                          |                                     | 予約する リクルートロで予約する                                                                                                    |  |
|                         |                                                                          |                                     | 9. 「予約する」を選択する ソウルートのに見まれては現代予想のの場として入力                                                                                                    |  |
| - · · ·                 |                                                                          |                                     | Girbi TEBENGOICHAISS                                                                                                    |  |
| (5)全ての項                 | 目に入力して                                                                   | < 頂き、 │ 確認へ進む 」                     | ⑥入力内容の確認を行い、予約の確定を行います                                                                                                    |  |
| 「予約者様情報                 |                                                                          |                                     | ご予約内容の確認                                                                                                    |  |
|                         |                                                                          |                                     | ご予約内容                                                                                                    |  |
| 名前(姓) 🐻                 | 青空                                                                       |                                     | ご利用用 2000/00/10 05-5-1115<br>メニュー名 (明白)がドレーニングラム<br>年01.月 1.                                                                                                    |  |
| 3前(名) 😼                 | 太郎                                                                       | ⑤至しの項目に入力して頂き、<br>「応認へ進む」を囲してください   | 2745年後進後<br>(1997年) (1997年) (1997年)<br>(1997年) (1997年) (1997年)<br>(1997年) (1997年)<br>(1997年) (1997年)<br>(1997年)<br>(1997<br>)<br>(1997年)<br>(1997年)<br>(1997<br>)<br>(1997<br>)<br>(197 |  |
| フリガナ(セイ) 🔊              | アオゾラ                                                                     | ・ 「世話のパース生む」 "仕げしてつんてい。             | 548 00 mat ⑥入力内容の最終確認をして頂きます。                                                                                                    |  |
| リリガナ(メイ) 😹              |                                                                          | ~ (全角カタカナ)                          | 8年 (A) はんき 正しければ「上記に同意して予約する」<br>フリカナ(とつ) オガジを を選択します。                                                                                                    |  |
| ールアドレス 😹                | Taro@airrsv.net.         (半角英族李志とは起号)           @31         (半角英族李志とは起号) |                                     | 2017年 641 グランキ<br>メールシアドス exastigentistication opports com<br>電磁構築 (8451723)<br>報告でる                                                                                                    |  |
| ≪ールアドレス(確認用) 😹          |                                                                          |                                     |                                                                                                    |  |
| 話番号 💩                   | 031234XXXX                                                               | (半角数字//・イフンなし)                      | キャンセムに関する出意等項                                                                                                    |  |
|                         | <u></u>                                                                  |                                     | キャンな人感知時         ネットで2004キンセル活動:1517に203世ル           キャンなん感知の         国際ご商業部長期、会社がく会習い                                                                                                    |  |
|                         | MER                                                                      | へ進む                                 | 4回時日 ブライバターボリレー                                                                                                    |  |
|                         |                                                                          |                                     | 上記に対応して写称を確認する                                                                                                    |  |

以上で完了となります。

予約のキャンセル・変更に関してはお電話(0564-21-7733)にて承ります。